# FAQ Maxwell - Auto provisioning Firmware

### Introduction

There are 2 methods to start the firmware update / downgrade via provisioning.

- Provisioning Version 1.1 where all settings are in one file. (Preferred)
- Provisioning Version 1.0 where multiple files are used.

From software 2.14.5 we have implemented a new parameter to automatically upgrade your phone when new software is available, or do not upgrade.

| • "                                       | Gigas                                                                                                    | et |
|-------------------------------------------|----------------------------------------------------------------------------------------------------|----|
| Setting                                   | SETTINGS = STATUS                                                                                                    | 1  |
| Automatic check for updates: No (Default) | Weedsabled the automatic check because the customer should decide to use new software yes or no.                                                               |    |
| Automatic check for updates: Yes          | Telephony       If enabled then if new software is availability the device will start the update.         Online Directories       Automatic check for updates |    |
|                                           | Online Services Search for new software Start                                                                                                    |    |
|                                           | Web Configurator                                                                                                    |    |
|                                           | System  Phone Web Server                                                                                                    |    |
|                                           | Provisioning and Configuration                                                                                                    |    |
|                                           | Security<br>Date and Time                                                                                                    |    |
|                                           | Firmware Update                                                                                                    |    |

Valid for Maxwell

2

Basic

3

4

| rovis          | rovisioning version 1.1                                                                                                    |  |  |
|----------------|----------------------------------------------------------------------------------------------------|--|--|
| elow           | is an example for the provisioning file:                                                                                                    |  |  |
| (i)            | MAC.xml                                                                                                    |  |  |
| -              | xml version="1.0" encoding="UTF-8"?                                                                                                    |  |  |
|                | <provisioning productid="mx3b" version="1.1"></provisioning>                                                                                                    |  |  |
|                | <firmware></firmware>                                                                                                    |  |  |
|                | If the automatic update is enabled, the firmware update will start. if the automatic update is disabled then firmware update will not be done.<br Only Firmware update is supported, downgrade not>           |  |  |
|                | <file url="http://192.168.178.200/firmware/maxwell3/GC_MAX_2.14.5-release.bin" version="2.14.5"></file>                                                                                                    |  |  |
|                |                                                                                                    |  |  |
|                | <nvm></nvm>                                                                                                    |  |  |
|                | <pre><param name="PhoneUI.Settings.Confirmations" value="12121"/></pre>                                                                                                    |  |  |
|                | <pre><param name="PhoneUI.Settings.KeyClick" value="221122"/></pre>                                                                                                    |  |  |
|                |                                                                                                    |  |  |
|                |                                                                                                    |  |  |
| you u<br>e bas | use one template for all Maxwell devices, the firmware file of the Maxwell 4 is different. Therefore you need to define the location if the firmware sed on the device. for this you can use the DVID MAC.xml |  |  |
|                | xml version="1.0" encoding="UTF-8"?                                                                                                    |  |  |
|                | <provisioning productid="mx3b" version="1.1"></provisioning>                                                                                                    |  |  |
|                | <firmware></firmware>                                                                                                    |  |  |
|                | The DVID depends on the device type.<br Maxwell Basic: DVID = /82/2                                                                                                    |  |  |
|                | Maxwell 2: DVID = /82/6                                                                                                    |  |  |
|                | Maxwell 3: DVID = /82/1                                                                                                    |  |  |
|                | Maxwell 4: DVID = /84/1                                                                                                    |  |  |

In the example below, the Maxwell 3 will use the URL: http://192.168.178.200/firmware/82/1/GC\_MAX\_2.14.5-release.bin

--->

<file version="2.14.5" url="http://192.168.178.200/firmware/%DVID/GC\_MAX\_2.14.5-release.bin" />

</firmware>

<nvm>

<param name="PhoneUI.Settings.Confirmations" value="12121"/>

<param name="PhoneUI.Settings.KeyClick" value="221122"/>

</nvm>

</provisioning>

### Provisioning version 1.0

### firmware.xml

<?xml version="1.0" encoding="UTF-8"?>

<firmware version="1.0" productID="mx3b">

<!-- If the automatic update is enabled, the firmware update will start. if the automatic update is disabled then firmware update will not be done.

Only Firmware update is supported, downgrade not. -->

<file version="2.14.5" url="http://192.168.178.200/firmware/maxwell3/GC\_MAX\_2.14.5-release.bin"/>

</firmware>

How to force firmware upgrade or downgrade.

It is possible to force the device to do a firmware upgrade or to force a firmware downgrade.

When firmware downgrade is done, the device will be factory default after downgrade.

## Provisioning version 1.1

Below is an example for the provisioning file:

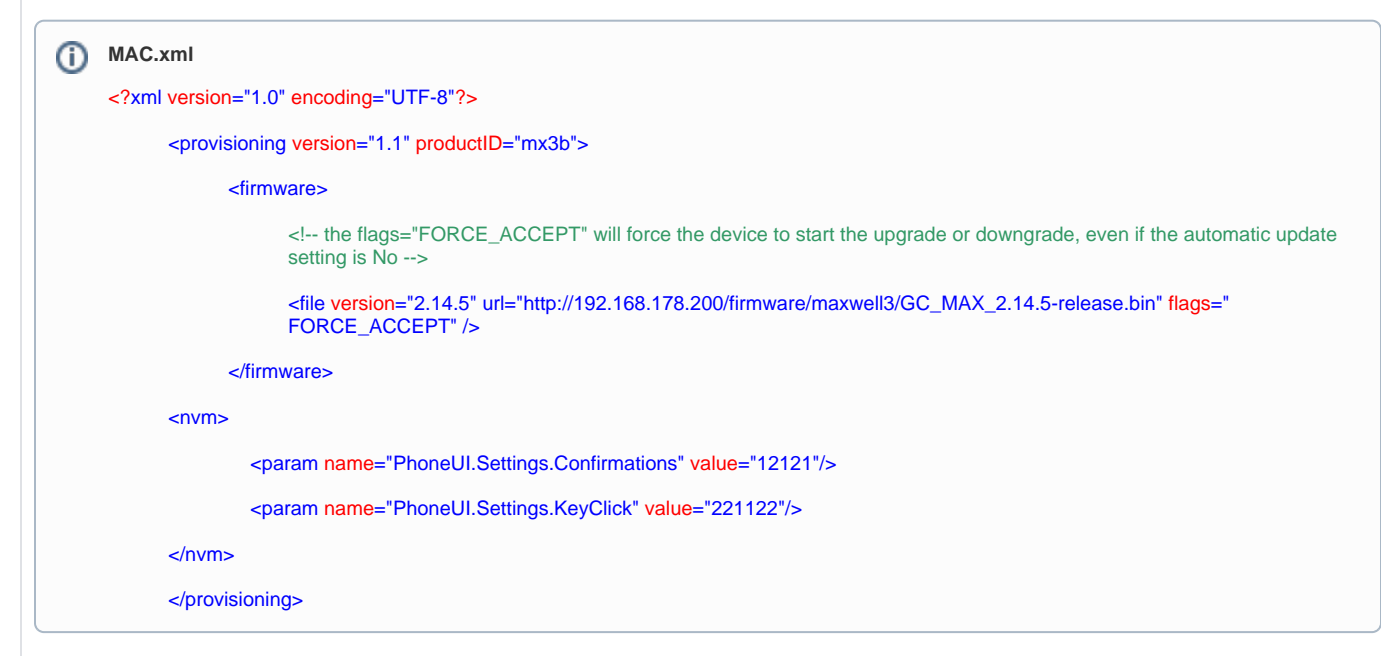

# Provisioning version 1.0

Below is an example for the provisioning file:

```
firmware.xml
<?xml version="1.0" encoding="UTF-8"?>
<firmware version="1.0" productID="mx3b">
<firmware version="1.0" productID="mx3b">
<firmware version="1.0" productID="mx3b">
<firmware version="1.0" productID="mx3b">
<firmware version="1.0" productID="mx3b">
<firmware version="1.0" productID="mx3b">
<firmware version="1.0" productID="mx3b">
<firmware version="1.0" productID="mx3b">
<firmware version="1.0" productID="mx3b">
</firmware version="1.0" productID="mx3b">
</firmware version="1.0" productID="mx3b">
</firmware version="1.0" productID="mx3b">
</firmware version="1.0" productID="mx3b">
</firmware version="1.0" productID="mx3b">
</firmware version="1.0" productID="mx3b">
</firmware version="1.0" productID="mx3b">
</firmware version="1.0" productID="mx3b">
</firmware version="1.0" productID="mx3b">
</firmware version="1.0" productID="mx3b">
</firmware version="1.0" productID="mx3b">
</firmware version="1.0" productID="mx3b">
</firmware version="1.0" productID="mx3b">
</firmware version="1.0" productID="mx3b">
</firmware version="1.0" productID="mx3b">
</firmware version="1.0" productID="mx3b">
</firmware version="1.0" productID="mx3b">
</firmware version="1.0" productID="mx3b"<//firmware/maxwell3/GC_MAX_2.14.5-release.bin" flags="FORCE_ACCEPT"/>
</firmware>
```

Special variant firmware provisioning.

For special customers, the software update can only be done if the variant is mentioned.

Here behind the software version, additional the variant has to be inserted.

version = "SW version" ":" "variant"

# Provisioning version 1.0

Below is an example for the provisioning file, "FORCE\_ACCEPT" is optional, see above:

# firmware.xml <?rml version="1.0" encoding="UTF-8"?> <firmware version="1.0" productID="mx3b"> <firmware version="1.0" productID="mx3b"> <firmware version="1.0" productID="mx3b"> <firmware version="1.0" productID="mx3b"> <firmware version="1.0" productID="mx3b"> <firmware version="1.0" productID="mx3b"> <firmware version="1.0" productID="mx3b"> </firmware version="1.0" productID="mx3b"> </firmware version="1.0" productID="mx3b"<//p>

## Provisioning version 1.1

Below is an example for the provisioning file, "FORCE\_ACCEPT" is optional, see above:

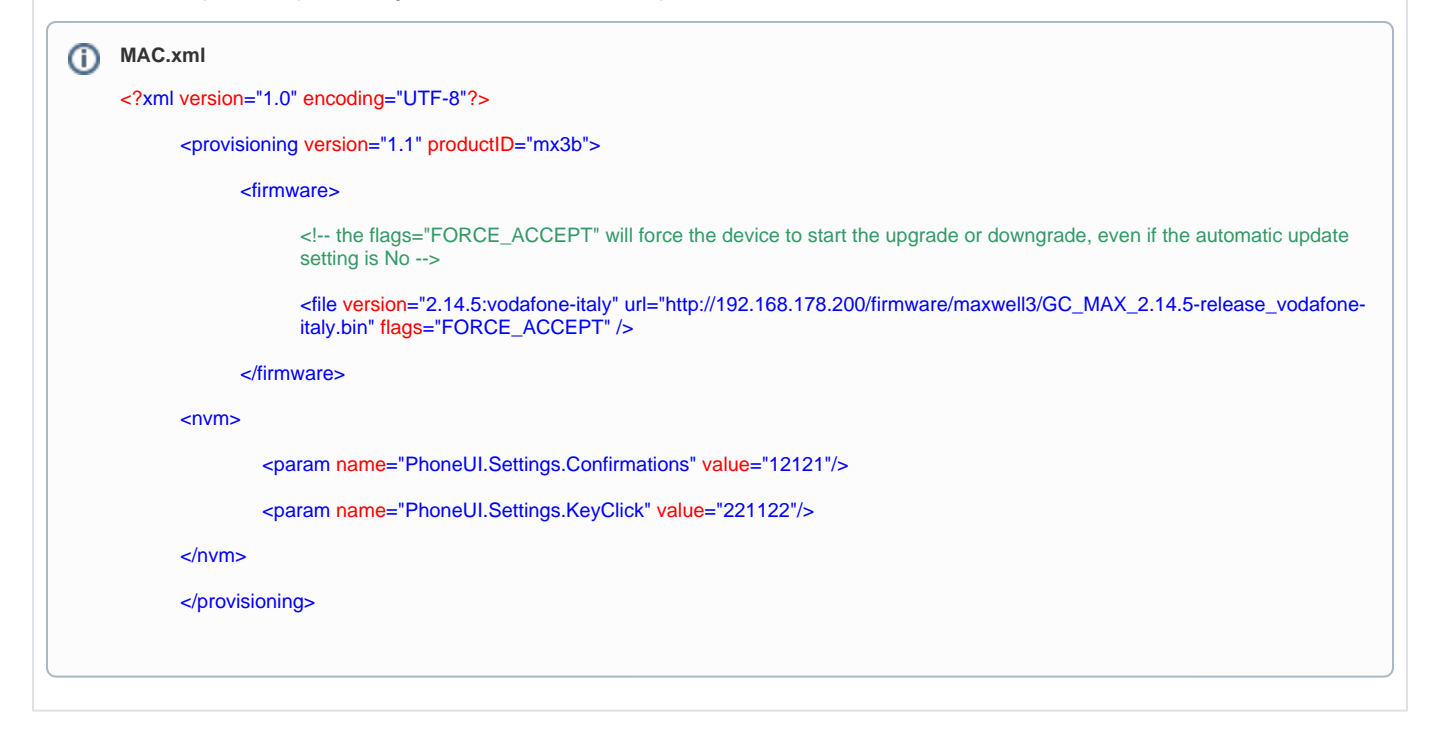